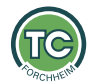

# Willkommen beim Platzbuchungssystem des

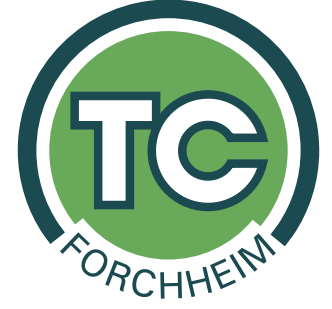

## Generelle Hinweise zum Buchungssystem

- Bitte beachtet, dass immer nur eine Buchung durchgeführt werden kann, da ihr nur eine virtuelle Steckkarte besitzt. Wenn der gesuchte Mitspieler nicht in der Suche gefunden wird, hat der Mitspieler keine Steckkarte mehr frei, da er bereits eine Buchung durchgeführt hat.
- Bei der Buchung kann man einen Mitspieler (ebenfalls Mitglied) auswählen oder "Buchung mit Gast" aktivieren
- Es kann maximal 24 Stunden im Voraus gebucht werden
- Die maximale Buchungsdauer beträgt 2 Stunden
- Unter <u>https://platzbuchung.tc-forchheim.com/settings</u> können Pin und Password geändert werden, wenn gewünscht

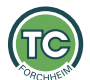

### Seite 2 von 9 Variante 1: Buchung eines Einzels über Terminal vor Ort

Wähle die Uhrzeit per Touchscreen aus, im folgenden Dialog bitte den Benutzer und die Mitspieler eintragen, wie in folgendem Beispiel zu sehen ist. Anschließend die PIN eintragen (nicht euer Passwort, die PIN entspricht standardmäßig eurer Mitgliedsnummer, aufgefüllt mit führenden 0 auf 4 stellen. Beispiel: Mitglied-Nr. ist  $32 \rightarrow PIN$ : 0032) und bestätigen.

| Rese     | ervierung erstellen                                                                                                    |             |
|----------|----------------------------------------------------------------------------------------------------|-------------|
| Du mö    | chtest Platz 2 am Donnerstag den 02.03.2023 um 21:00 Uhr reservieren.                                                     |             |
| Benutze  | er (Hauptbucher)                                                                                                    |             |
| Dani     | iel Jelinek ×                                                                                                    |             |
| Mitspiel | ler                                                                                                    |             |
| Tobi     | ias Raymann 🗙                                                                                                    |             |
| Buchur   | ng mit Gast?                                                                                                    |             |
| Dauer    |                                                                                                    |             |
| 1 Stu    | unde                                                                                                    |             |
| Benutze  | er PIN                                                                                                    |             |
| 1234     | RESERVIERUNG BE                                                                                                    | ESTÄTIGEN   |
| (i)      | Buchungsregeln für Platz 2                                                                                                |             |
| Ŭ        | Zeitoptionen                                                                                                    |             |
|          | Für 1 Stunde werden min. 1 und max. 4 Mitspieler benötigt.<br>Für 2 Stunden werden min. 1 und max. 4 Mitspieler benötigt. |             |
|          | Steckkarten                                                                                                    |             |
|          | Zur Buchung werden bei dir und deinem Mitspieler jeweils 1 Steckkarte benötigt. Falls dein                                | gewünschter |

vorhandenen Spielern. Ihr müsst also nicht den ganzen Namen tippen.

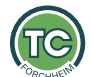

## Seite 3 von 9 Variante 1b: Buchung eines Doppels über Terminal vor Ort

Die Buchung eines Doppels erfolgt nach dem selben Prinzip wie bei einem Einzel. Es können maximal 4 Spieler hinzugefügt werden (Hauptbucher + 3 Mitspieler).

| Reservierung erstellen                                                                                                    | Fenster schließen 🗙     |  |  |  |
|----------------------------------------------------------------------------------------------------|-------------------------|--|--|--|
| Du möchtest Platz 3 am Sonntag den 19.03.2023 um 22:00 Uhr reservieren.                                                                                                    |                         |  |  |  |
| Benutzer (Hauptbucher)                                                                                                    |                         |  |  |  |
| Daniel Jelinek ×                                                                                                    | x   ~                   |  |  |  |
| Mitspieler                                                                                                    |                         |  |  |  |
| Tobias Raymann × Tobias Hopfner × Tobias Hoch ×                                                                                                    | ×   ~                   |  |  |  |
| Buchungsoptionen                                                                                                    |                         |  |  |  |
| Buchung mit Gast                                                                                                    |                         |  |  |  |
| Dauer*                                                                                                    |                         |  |  |  |
| 1 Stunde                                                                                                    | ~ _                     |  |  |  |
| Benutzer PIN                                                                                                    |                         |  |  |  |
| 1234 F                                                                                                    | RESERVIERUNG BESTÄTIGEN |  |  |  |
| <ul> <li>Buchungsregeln für Platz 3</li> <li>Zeitoptionen</li> <li>Für 1 Stunde werden min. 1 und max. 4 Mitspieler benötigt.</li> <li>Für 2 Stunden werden min. 1 und max. 4 Mitspieler benötigt.</li> <li>Steckkarten</li> </ul> |                         |  |  |  |

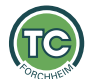

#### Seite 4 von 9 Variante 2: Buchung über die Webseite

Über die Webseite des Buchungssystem könnte ihr von jedem beliebigen Browser ebenfalls eine Buchung durchführen. Geht dazu auf <u>https://platzbuchung.tc-forchheim.com/</u> und meldet Euch mit eurem Benutzernamen (vorname.nachname) und eurem Passwort an. Das Passwort habt ihr entweder per Email oder per Post zugesandt bekommen.

| Benutzername oder E-Mail-Adresse |                     |  |  |
|----------------------------------|---------------------|--|--|
| daniel.jelinek                   | ~                   |  |  |
| Passwort                         |                     |  |  |
|                                  | Ŕ                   |  |  |
|                                  | Passwort vergessen? |  |  |
| Jetzt anmelden                   |                     |  |  |
|                                  |                     |  |  |

Wählt nun den Buchungsplan aus und klickt auf eine freie Uhrzeit.

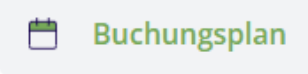

Der Dialog ist nun ähnlich der Buchung am Terminal vor Ort, aber ihr müsst nicht euren eigenen Benutzer suchen, da ihr ja bereits mit eurem Account angemeldet seid. Ihr wählt also euren Mitspieler und die Spieldauer und klickt auf "Jetzt reservieren".

Fenster schließen X

| Reservierung erstellen                                                                                                    |                       |  |  |  |
|----------------------------------------------------------------------------------------------------|-----------------------|--|--|--|
| Du möchtest Platz 3 am Donnerstag den 02.03.2023 um 22:00 Uhr reservieren.                                                                                   |                       |  |  |  |
| Mitspieler                                                                                                    |                       |  |  |  |
| Tobias Raymann 🛛 🗙                                                                                                    | ×   ~                 |  |  |  |
| Buchung mit Gast?                                                                                                    |                       |  |  |  |
| Buchungstyp *                                                                                                    |                       |  |  |  |
| Belegt                                                                                                    |                       |  |  |  |
| Dauer                                                                                                    |                       |  |  |  |
| 1 Stunde                                                                                                    | ~                     |  |  |  |
| Jetzt reservieren                                                                                                    |                       |  |  |  |
| i Buchungsregeln für Platz 3                                                                                                    |                       |  |  |  |
| Zeitoptionen                                                                                                    |                       |  |  |  |
| Für 1 Stunde werden min. 1 und max. 4 Mitspieler benötigt.                                                                                                   |                       |  |  |  |
| Steckkarten                                                                                                    |                       |  |  |  |
| Zur Buchung werden bei dir und deinem Mitspieler jeweils 1 Steckkarte benötigt. F<br>Mitspieler nicht auftaucht sind bereits alle Steckkarten in Verwendung. | alls dein gewünschter |  |  |  |

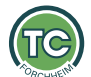

#### Seite 5 von 9 Variante 3: Buchung über die mobile App

Über die mobile App "Platzbuchung" könnt ihr ebenfalls buchen. Ladet Euch die kostenlose App über den App Store (IOS) oder Google Play (Android) herunter. Die Informationen zur mobilen App, findet ihr auch hier: <u>https://platzbuchung.tc-forchheim.com/native-app</u>

Beim Start der App werdet ihr nach eurer Vereins-ID gefragt, diese lautet tc-forchheim

Anschließend sieht es in der App etwa so aus. Über "Buchen" am unteren Bildrand kann ebenfalls auf den Buchungsplan zugegriffen werden. Der Dialog zum Buchen sieht nun ähnlich aus, wie im Webbrowser.

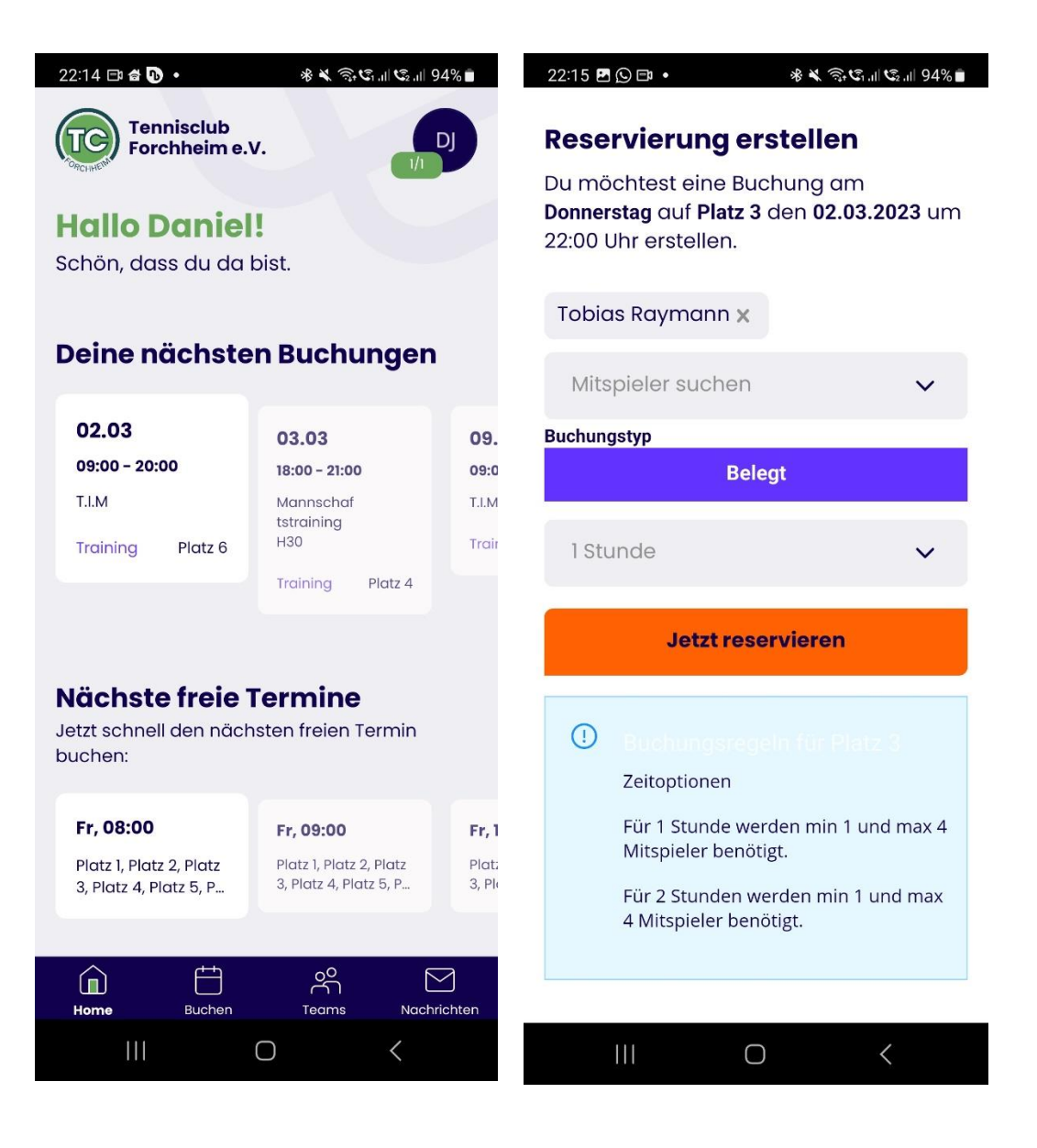

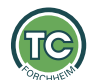

#### Seite 6 von 9 Stornierung

Alle gebuchten Spieler haben die Möglichkeit am Terminal vor Ort oder in den entsprechenden Apps zu stornieren. Besonderheit am Terminal ist, dass der Spieler, welcher den Storno durchführen möchte, selektiert werden muss, damit die dazugehörige PIN verifiziert werden kann:

| <b>"Reservierung bearbeiten"</b><br>Wer möchte die Buchung bearbeiten? | Fenster schließen 🗙 |  |  |  |  |
|------------------------------------------------------------------------|---------------------|--|--|--|--|
| Tobias Hoch                                                            | Daniel Jelinek      |  |  |  |  |
| PIN*                                                                   |                     |  |  |  |  |
| 1234                                                                   |                     |  |  |  |  |
| Bearbeiten                                                             |                     |  |  |  |  |
|                                                                        |                     |  |  |  |  |

Im Webbrowser und in der App kann die Buchung direkt storniert werden, ohne dass eine PIN eingegeben werden muss, da Ihr ja bereits als Benutzer angemeldet seid.

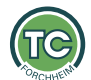

#### Seite 7 von 9 Gastbuchungen: Mitglied + Gast

Wenn Ihr als Mitglied mit einem Gast spielen möchtet, dann bucht bitte immer über euren Account/mit eurem Pin am Terminal, und fügt den Gast als zusätzlichen Spieler hinzu. Alternativ könnt ihr die mobile App verwenden und den Gast dort hinzufügen. Nur dann ist gewährleistet, dass ihr nicht zu viel Gebühren für den Gastspieler bezahlt. Es gelten dieselben Gebühren, wie bei unserer bisherigen Gastspieler-Regel:

| WIE HOCH IST DER G                                                                                                    | WIE HOCH IST DER GASTSPIELBEITRAG? |  |  |  |  |
|----------------------------------------------------------------------------------------------------|------------------------------------|--|--|--|--|
| Für Einzelspiele: 10 EUR pro Stunde und Gastspieler<br>Für Doppelspiele: 5 EUR pro Stunde und Gastspieler                                                   |                                    |  |  |  |  |
|                                                                                                    | Fenster schließen X                |  |  |  |  |
| Reservierung erstellen                                                                                                    | í                                  |  |  |  |  |
| Du möchtest <b>Platz 3</b> am <b>Donnerstag</b> den <b>02.03.20</b> 2                                                                                       | 23 um 22:00 Uhr reservieren.       |  |  |  |  |
| Mitspieler                                                                                                    |                                    |  |  |  |  |
| Mitspieler suchen                                                                                                    |                                    |  |  |  |  |
| Buchung mit Gast?                                                                                                    |                                    |  |  |  |  |
| /orname *                                                                                                    | Nachname *                         |  |  |  |  |
| Vorname                                                                                                    | Nachname                           |  |  |  |  |
| Telefonnummer *                                                                                                    | Kategorie *                        |  |  |  |  |
| Telefonnummer                                                                                                    | Gast Einzel 🗸 🗸                    |  |  |  |  |
| Hiermit bestätige ich, das die Kontaktdaten gespeichert werden dürfen.                                                                                      |                                    |  |  |  |  |
| Gebühren: Für Einzelspiele: 10 EUR pro Stunde und Gastspieler Für Doppelspiele: 5 EUR pro Stunde und<br>Gastspieler Bitte wählt die passende Kategorie aus! |                                    |  |  |  |  |
| Hinzufügen                                                                                                    |                                    |  |  |  |  |

Wenn ihr die Option "Buchung mit Gast" aktiviert, wird ein Formular zur Angabe der Gastspieler Daten geöffnet. Tragt die Daten ein und klickt auf "Hinzufügen".

Anschließend wird der Gast in der Übersicht angezeigt und die Buchung kann abgeschlossen werden.

| Reservierung erstellen                                | Fenster schließen X     |
|-------------------------------------------------------|-------------------------|
| Du möchtest Platz 3 am Sonntag den 19.03.2023 um 22:0 | 0 Uhr reservieren.      |
| Benutzer (Hauptbucher)                                |                         |
| Daniel Jelinek ×                                      | ×   ~                   |
| Mitspieler                                            |                         |
| Mitspieler auswählen                                  | ~                       |
| Buchungsoptionen                                      |                         |
| Buchung mit Gast                                      |                         |
| Test Gastspieler X                                    |                         |
| Weiteren Gast hinzufügen                              |                         |
| Dauer*                                                |                         |
| 1 Stunde                                              | ~                       |
| Benutzer PIN                                          |                         |
| PIN                                                   | RESERVIERUNG BESTÄTIGEN |
|                                                       | ▼                       |

## Gastbuchung OHNE dass ein Mitglied mitspielt

Möchten 2 oder mehr Gäste ohne ein Mitglied spielen, so können sich diese über den Buchungsplan ohne Anmeldung einbuchen.

Hinweis: Dies ist aktuell NICHT über das Terminal vor Ort möglich. Scannt dazu den QR Code mit dem Smartphone.

ACHTUNG: Aktuell müsst Ihr auf der mobilen Ansicht manuell das Menü schließen, nachdem Ihr einen Menüpunkt angeklickt habt (X oben rechts), dann könnt ihr auch scrollen und den Inhalt vernünftig sehen.

Anstatt sich anzumelden, klickt auf "Als Gast fortfahren" und gelangt somit zum Buchungsplan. Die freien Plätze werden mit der entsprechenden Gebühr pro Stunde angezeigt. Bei Buchungen ohne Vereinsspieler ist lediglich die stündliche Platzgebühr relevant (20€ pro Platz und Stunde).

Nach Auswahl des Zeitraums/Platzes kann dann nochmals entschieden werden, ob man mit oder ohne Registrierung fortfahren möchte. Ohne Registrierung gelangt man zur Eingabe der Daten. Die Zahlung ist entweder Bar (Wirt oder Briefkasten) oder per Paypal möglich.

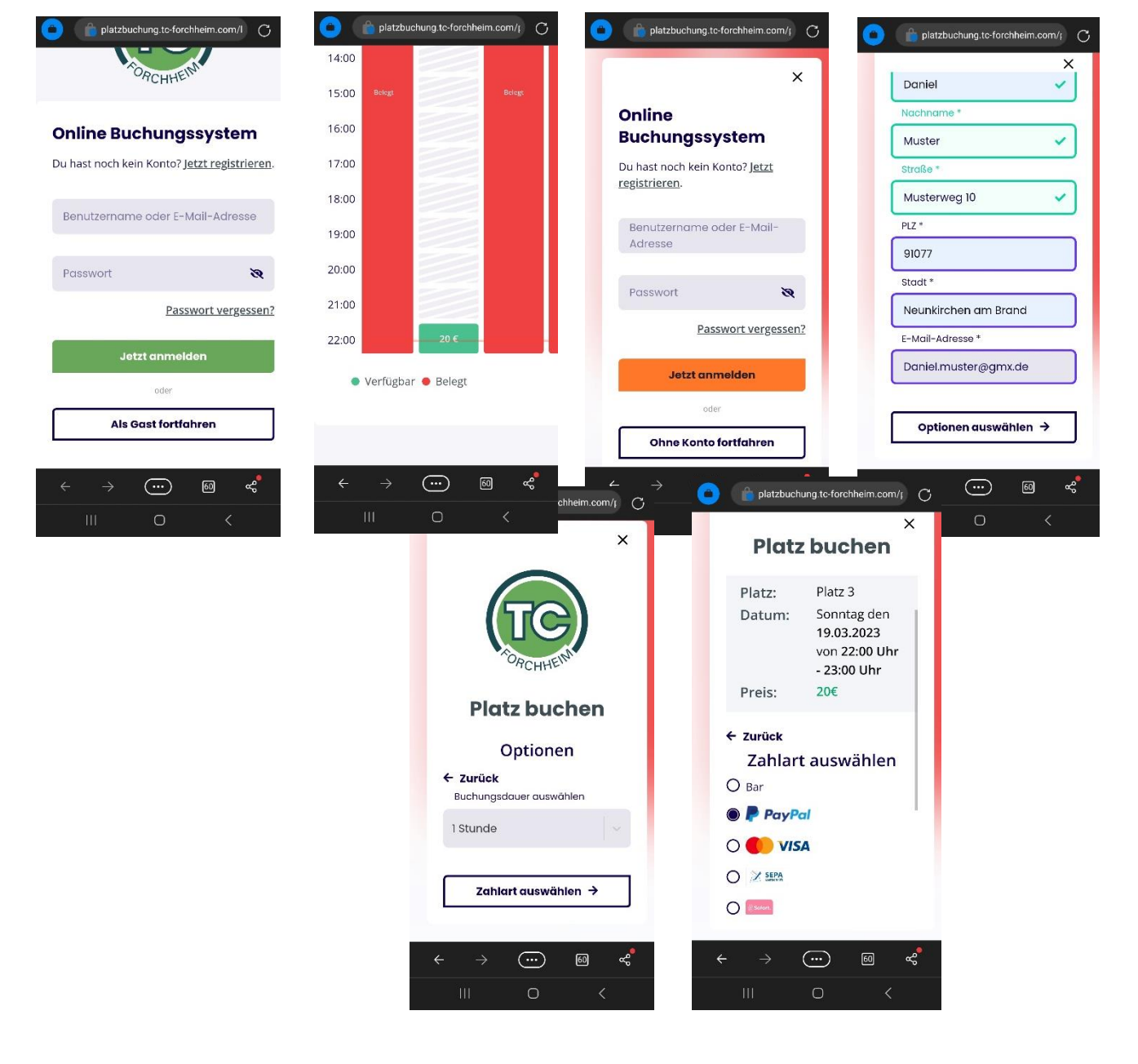

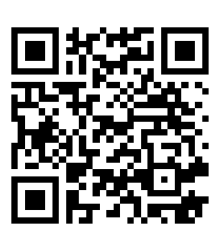

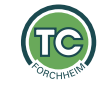

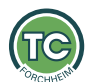

#### Seite 9 von 9 Fragen und Anregungen

Bei Fragen oder Anregungen zum Buchungssystem wendet Euch bitte an platzbuchung@tcforchheim.com oder sprecht Tobias Raymann, Michael Aschke oder Daniel Jelinek direkt an.